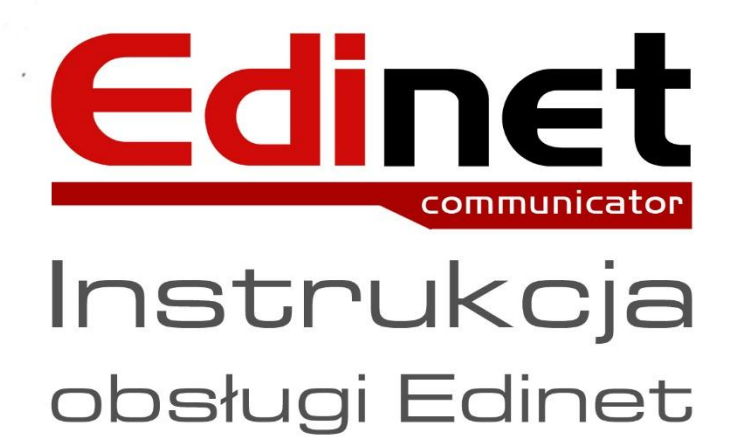

# Zamówienia

# ZAMÓWIENIA

(https://edinetproducent.infinite.pl)

# Spis:

dinet

- 1. Filtry zawężające wyszukiwanie
  - a) Ilość dni
  - b) Dostawca / Nabywca / Miejsce dostawy
  - c) Status
  - d) Wyszukiwanie po numerze
- 2. Pozycjonowanie strony
  - a) Ilość porcji i wyświetlanie pozycji na stronie
  - b) Całkowita ilość wszystkich dokumentów
- 3. Operacje na dokumentach
  - a) Podgląd i wydruk dokumentu
  - b) Historia operacji na dokumencie
  - c) Dodatkowe operacje na dokumencie
- 4. Multiwydruk / Zestawienie zbiorcze
  - a) Multiwydruk
  - b) Zestawienie zbiorcze do pliku xls
  - c) Zestawienie widoku całej tabeli
- 5. Kontakt

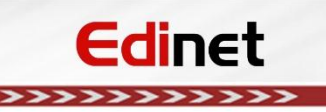

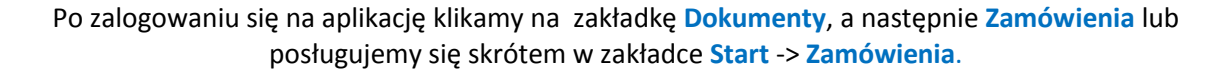

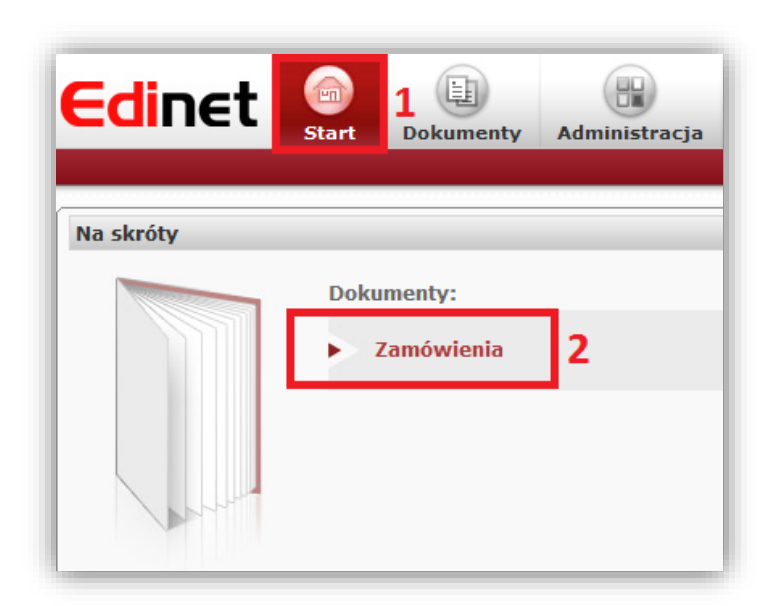

# **1. FILTRY ZAWĘŻAJĄCE WYSZUKIWANIE**

#### a) Liczba dni

 Dokumenty możemy wyszukiwać poprzez datę wystawienia dokumentu "wybór wg daty wystawienia dokumentu" lub datę importu zamówienia do systemu "wybór wg daty importu do systemu"

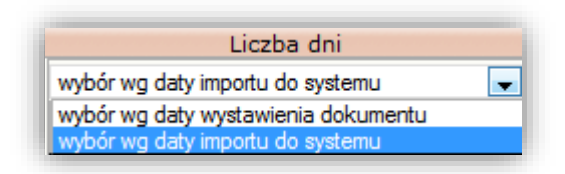

#### Filtr obejmuje trzy opcje zawężenia wyszukiwania

Ilość ostatnich dni – Opcja umożliwia wyświetlanie dokumentów maksymalnie do 30 dni wstecz od daty importu dokumentu w systemie EDInet (w standardzie ilość dni ustawiona jest na 20 dni). W momencie, gdy zakres czasu przekracza 30 dni, musimy już posłużyć się poniższymi filtrami

| 1  | ilość ostatnich dni | 20 dni |
|----|---------------------|--------|
| I. | Liczba dni :20      |        |

Przedział daty – Opcja umożliwia wyświetlenie dokumentów z konkretnego zakresu dat "od"
– "do" z zachowaniem maksymalnie 30 dniowego odstępu pomiędzy wskazanymi datami. Dla ułatwienia posługujemy się ikoną kalendarza

| przedział daty | 2015.01.14-2015.02.03 |
|----------------|-----------------------|
| 2015-01-14 📰   | - 2015-02-03 📰        |

Wybrany miesiąc – Umożliwia wyświetlenie wszystkich zamówień z okresu wybranego miesiąca

| wybrany miesiąc | luty 2015 |
|-----------------|-----------|
| luty 2015       | •         |

#### b) Dostawca / Nabywca / Miejsce dostawy

- Opcja umożliwia wyszukiwanie dokumentów poprzez wybór tytułowego dostawcy, nabywcy lub miejsca dostawy. Dane możemy uzupełnić ręcznie (po wprowadzeniu trzech znaków powinny pojawić się podpowiedzi) lub za pomocą ikony (100 która rozwinie wszystkie dostępne podpięcia

| Dostawca / Nabywca / Miejsce dostawy |                                                            |  |  |  |
|--------------------------------------|------------------------------------------------------------|--|--|--|
| KRIS-TEST                            |                                                            |  |  |  |
| Płatnik:                             | Wpisz <nazwę>, <iln> lub wybierz z list 🔣 😃</iln></nazwę>  |  |  |  |
| Nabywca:                             | Wpisz <nazwę>, <iln> lub wybierz z list 🔣 😃</iln></nazwę>  |  |  |  |
| Miejsce dostawy:                     | Wpisz <nazwę>, <iln> lub wybierz z listy 式 😃</iln></nazwę> |  |  |  |
|                                      |                                                            |  |  |  |

#### c) Status

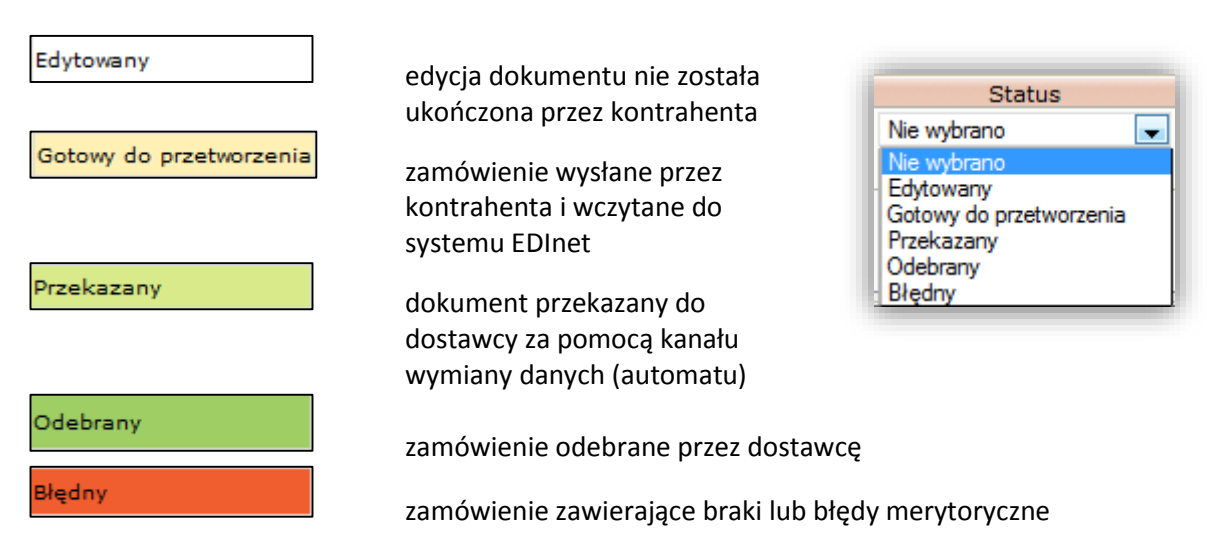

#### d) Wyszukiwanie po numerze

- Opcja umożliwia wyszukanie konkretnego zamówienia po uzupełnieniu całkowitego lub fragmentu numeru dokumentu

| Wyszukiwanie po ni | umerze |
|--------------------|--------|
| Numer dokumentu    |        |
|                    |        |

<u>KAŻDĄ ZMIANĘ W FILTRACH NIEZALEŻNIE OD OPCJI, KTÓRĄ ZAZNACZYLIŚMY – MUSIMY</u> <u>ZATWIERDZIĆ PRZYCISKIEM "Filtruj", ABY ZATWIERDZIĆ WYBÓR.</u> <u>PRZYCISK "Resetuj" ZERUJE WSZYSTKIE WCZEŚNIEJ ZAZNACZONE OPCJE.</u>

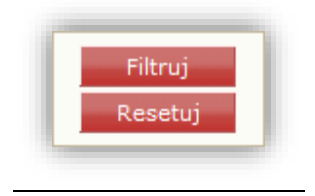

# **2.** POZYCJONOWANIE STRONY

Istnieje możliwość zmiany wyświetlania ilości pozycji (dokumentów) na jednej stronie wybierając z możliwych opcji: 10, 20 lub 50

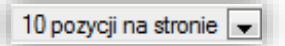

W momencie, gdy dokumenty przekraczają swoją ilość ponad zaznaczony wybór, kolejne "porcje" wyświetlamy za pomocą cyfr

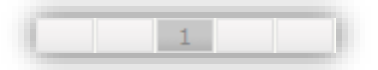

Jednocześnie cały czas wyświetlana jest liczba wszystkich pozycji jakie ukazują się we wszystkich porcjach ograniczając zamówienia do ew. wyborów z filtrów

### **3.** OPERACJE NA DOKUMENTACH

**Podgląd i wydruk dokumentu** — ikona umożliwia podgląd oraz wydruk dokumentu. W momencie użycia, automatycznie zmieni się status zamówienia z "Gotowy do przetworzenia" na "Odebrany".

**Historia operacji na dokumencie** – ikona umożliwia podgląd czynności oraz zdarzeń jakie zaszły na pliku (na jaki adres e-mail wyszło powiadomienia o nowym zamówieniu, o której godzinie i przez jakiego użytkownika zamówienie zostało odebrane w systemie, dodatkowy eksport w innym rozszerzeniu)

**Dodatkowe operacje na dokumencie** – ikona umożliwia pobranie dokumentu na dysk w rozszerzeniu xls "Wyeksportuj dokument do excel'a" lub podgląd powiązanych z plikiem innych dokumentów "Pokaż referencje dokumentu"

# 4. MULTIWYDRUK / ZESTAWIENIE ZBIORCZE

Po zaznaczeniu kilku dokumentów na raz, istnieje możliwość zbiorczego wydruku zamówień:

- zaznaczamy interesujące nas zamówienia (punkt a)
- korzystamy z ikony "Podgląd i wydruk dokumentu" (punkt b)

W momencie, gdy zamówienia są w statusie "Gotowy do przetworzenia", automatycznie zmieni się status zamówienia na "Odebrany".

Adekwatnie taka sama funkcja działa przy próbie zbiorczego eksportu dokumentów do pliku xls:

- zaznaczamy interesujące nas zamówienia (punkt a)
- korzystamy z ikony "Eksport dokumentu do excela" (punkt c)

| <₽ |   | Numer   | Nr dokumentu | Status                  |
|----|---|---------|--------------|-------------------------|
|    |   | 7671753 | 400300624    | Gotowy do przetworzenia |
|    |   | 7671752 | 400300601    | Gotowy do przetworzenia |
|    | а |         |              |                         |
|    |   |         |              |                         |

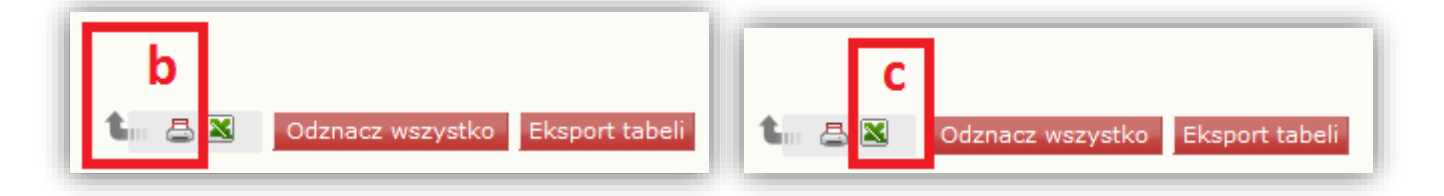

Korzystając z funkcji "**Eksport tabeli**" możemy uzyskać zestawienie wszystkich dokumentów w zawężeniu do wyborów użytych w filtrach:

korzystamy z przycisku "Eksport tabeli" (punkt d)

**Edinet** 

- wybieramy rozszerzenie, w którym chcemy uzyskać zestawienie: CSV, PDF, XLS (punkt e)

| A https        | ://edinet.infini                        | te.pl/document             | ts/EksportAllFilter | edDocs.html?incl=docur |
|----------------|-----------------------------------------|----------------------------|---------------------|------------------------|
| Eksportuj<br>e | do: CSV                                 | PDF XL                     | S                   |                        |
| eNumer         | Nr dokumentu                            | Status                     | Nazwa Dostawcy      | Miejsce dostawy        |
| 27671753       | 400300624                               | Gotowy do<br>przetworzenia | KRIS-TEST           | KONTRAHENT [TEST-KRIS] |
| 27671752       | 400300601                               | Gotowy do<br>przetworzenia | KRIS-TEST           | KONTRAHENT [TEST-KRIS] |
| •              | 4 III I I I I I I I I I I I I I I I I I |                            |                     |                        |
|                |                                         |                            | d                   |                        |

# 5. KONTAKT

#### **Telefony kontaktowe:**

Dział Obsługi Systemów Informatycznych / Helpdesk: 081-742-71-36

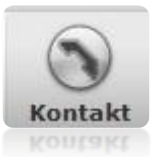

081-742-71-36 081-742-71-38 081-742-71-47 helpdesk@infinite.pl (pn.-pt. 8.00-17.00)